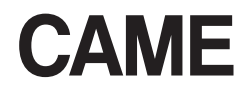

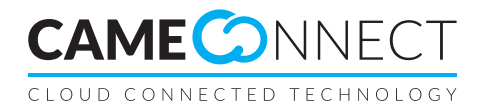

FA00429-UH

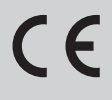

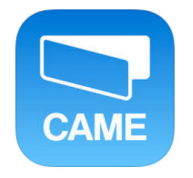

HASZNÁLATI KÉZIKÖNYV "Automation" app

HU Magyar

# AZ ALKALMAZÁS LEÍRÁSA

Az "Automation" alkalmazás lehetővé teszi az automatika-gateway-hez csatlakozó CAME automatikák kezelését okostelefon vagy tablet segítségével a "CAMEConnect" cloud szolgáltatás révén.

Az alkalmazás Android és iOS operációs rendszerekhez kapható a megfelelő digitális üzletben (Google Play és Apple App Store); írja be a kereső mezőbe a "CAME Automation" szavakat vagy kattintson az alábbi linkekre.

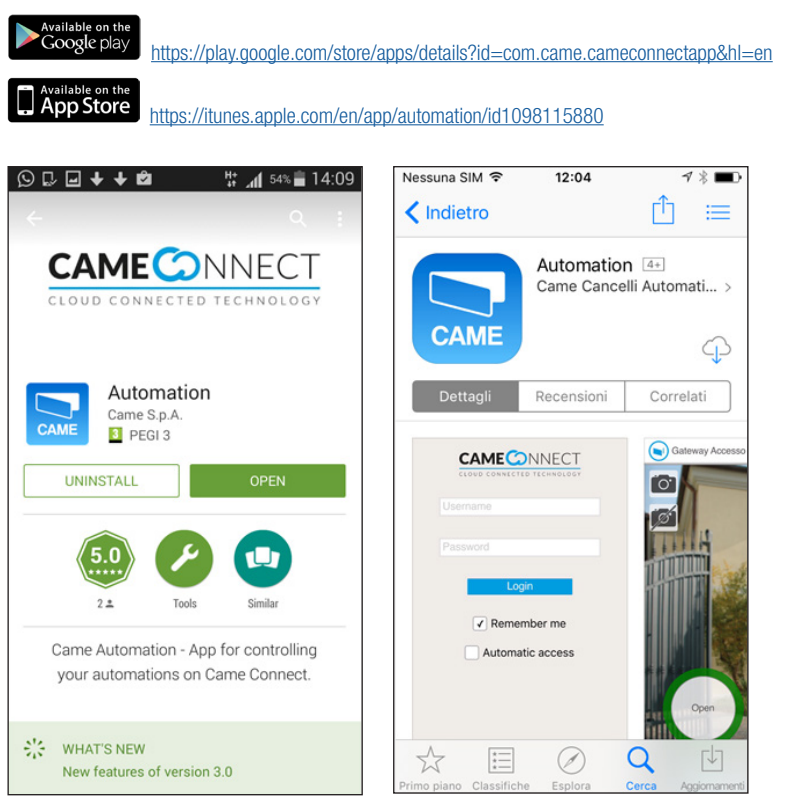

### Használati feltételek

Az alkalmazás használatához a felhasználónak rendelkeznie kell egy CAMEConnected fiókkal, legalább egy gateway-jel és egy csatlakozó automatikával.

Ha nem rendelkezik CAMEConnec fiókkal, ezt a következő honlapon létrehozhatja: http://www.cameconnect.net

A CAMEConnect szolgáltatásra vonatkozó további információk az alábbi honlapon találhatók: <u>http://www.cameconnect.net/came/pages/documentazione\_elenco\_en.html</u>

A professzionális felhasználó nem férhet hozzá az ügyfelei automatikáihoz ezzel az alkalmazással. További információkat a következő dokumentum tartalmaz: <u>http://docs.came.com/pdf/FA00403-IT.pdf?1460641915</u>

## AZ ALKALMAZÁS HASZNÁLATA

| Username           |  |
|--------------------|--|
| Password           |  |
| Login              |  |
| 1 Remember me      |  |
| 2 Automatic access |  |

### Hozzáférés a szolgáltatáshoz

Az alkalmazás elindításakor megjelenik a login ablak.

Írja be a felhasználói nevet és a jelszót (ezek megegyeznek a CAMEConnect fióknál használt adatokkal).

Lépjen be.

A "Login" gomb megnyomása után várja meg az automatikák listájának betöltését. Ha a gateway nem elérhető, nem jelenik meg az automatikák listája.

 Lehetővé teszi a felhasználói név és a jelszó megjegyzését a későbbi belépésekhez.

2 Lehetővé teszi az automatikus belépést az alkalmazás elindítása után.

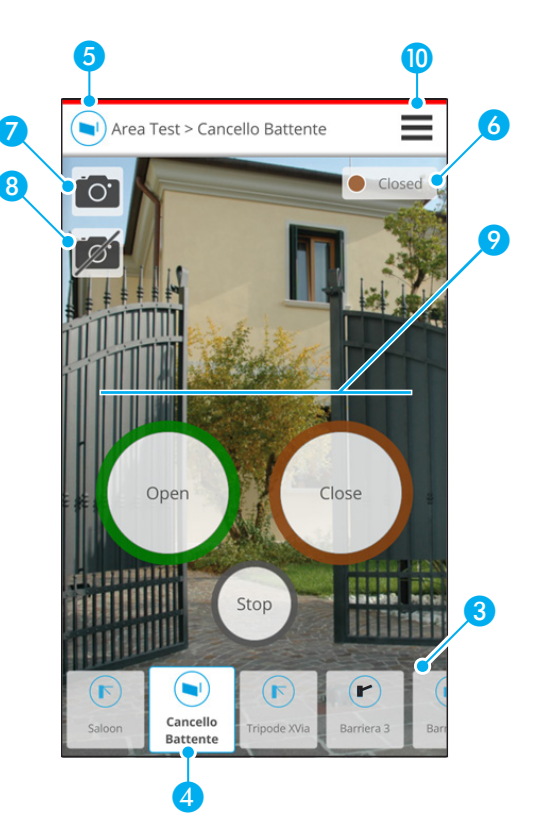

### A vezérlések leírása

3 Az alapértelmezett beállítások szerint az első elindításkor megjelenik a CAMEConnect fiókhoz társított összes automatika.

Ebből a listából kiválaszthatja a kezelendő automatikát.

- 4 Kezelt automatika.
- 5 Gateway neve és kezelt automatika .
- 6 A kezelt automatika állapota és az automatikán észlelt esetleges problémák.
- Cehetővé teszi egy kép társítását a kezelt automatikához az okostelefon fényképei közül.
- 6 Lehetővé teszi a kezelt automatikához társított kép törlését.
- A kezelt automatikához rendelkezésre álló vezérlések.
- 10 Belépés a konfigurálási menübe.

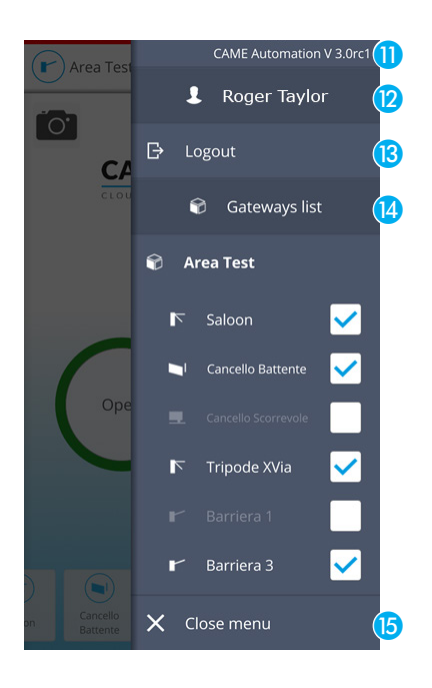

# Konfigurálási menü

A felbukkanó menü a fő ablak jobb felső részén található 🗮 ikon megérintésével nyitható meg.

- A telepített alkalmazás verziója.
- A belépett felhasználó neve.
- B Lehetővé teszi az alkalmazásból való kilépést.
- A belépett felhasználó rendelkezésére álló gateway és automatikák listája.

Jelölje ki a kezdőablakban megjeleníteni kívánt automatikák melletti jelölődobozokat; a beállításokat az alkalmazás elmenti és minden használatkor alkalmazza.

(5) Gomb a felbukkanó menü bezárásához.

A JELEN KÉZIKÖNYVBEN TALÁLHATÓ ADATOK ÉS INFORMÁCIÓK BÁRMIKOR ÉS ELŐZETES FIGYELMEZTETÉS NÉLKÜL MÓDOSÍTHATÓK

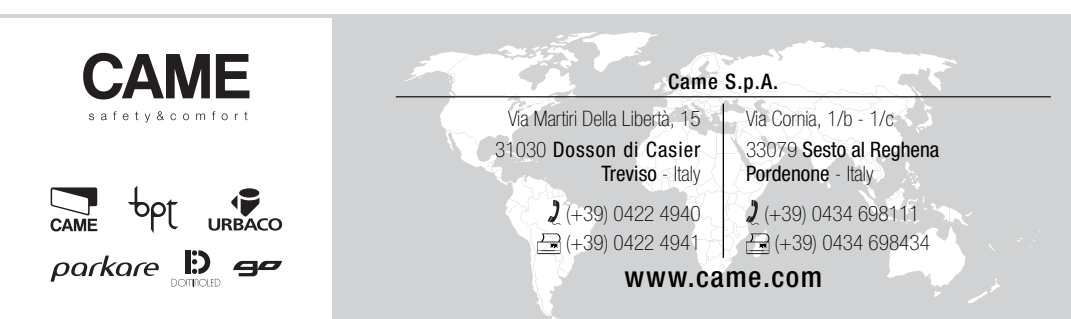